## 会计信息系统考试操作流程

考前提示:

- 考试模式为线上考试,整场考试时间为90分钟,分两个 模块(总账和报表)各45分钟时间,两个模块都必须完 成。考生可先做"总账"模块,再做"报表"模块。
- 2、 开考前请考生打开考试客户端查看系统左上角的版本号 判断是否为最新程序(新版本号: V22.11.11),如发现不 是最新版,请考生卸载原客户端后重新安装新下发的考试 客户端。
- 进入答题界面系统自动开始倒计时,时间到系统会自动交卷。
- 考生在答操作题过程中,如遇到操作不下去,单击鼠标无 反应,说明此操作题路径选错,可退出该题重新进入答题。
- 5、考生提前10分钟进入考场,调试电脑屏幕角度与手机/ 平板机位,保证手机/平板摄像头可以监控到电脑屏幕、 学生答题状态和周边情况,监考老师根据腾讯会议客户端 显示的现场视频提醒学生调整位置至合适状态,不服从管 理的考生以作弊论处。
- 考试密码由监考老师考前10分钟在腾讯会议线上公布。

## 考前准备:检查程序版本号、考试程序安装及腾讯会议的 调试

第一步: 打开考试客户端查看系统左上角的版本号判断是否 为最新程序(新版本号: V22.11.11),如发现不是最新版,请 考生卸载原客户端后重新安装新下发的考试客户端。

| ➡ 登录(互联网) V22.1 | 1.11  | _ x  |
|-----------------|-------|------|
| 《会计             | 信息系统》 | 考试登录 |
| 身份证号:           |       |      |
| 考生姓名:           |       |      |
| 考试密码:           |       |      |
| 13 03           | 开始考试  |      |

老版本卸载:点击"开始",找到原客户端进行卸载;

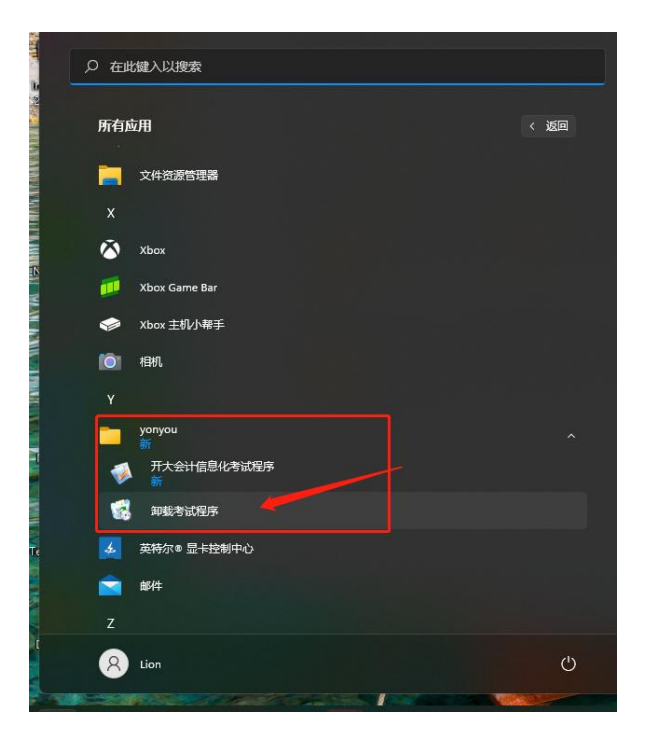

## 第二步:安装"开大会计信息系统考试程序",双击打开"开 大会计信息化考试程序.msi"应用程序,如下图所示

| 名称 ^              |                                                                                    | 大小                          | 压缩后大小                 | 类型                          | 修改时间            | CRC32    |
|-------------------|------------------------------------------------------------------------------------|-----------------------------|-----------------------|-----------------------------|-----------------|----------|
| program files     |                                                                                    | 10.750                      | 1.105                 | 本地磁盘<br>文件夹                 | 2022/5/30 22:09 | 10005165 |
| ຈ_] 0x0804.ini    |                                                                                    | 10,758                      | 4,185                 | 配置设置                        | 2014/10/1 10:44 | 1322E46E |
| setup.exe         |                                                                                    | 1,292,800                   | 557,581               | 12月程序                       | 2022/5/30 22:09 | 9ECIDACI |
|                   |                                                                                    | 5,158                       | 202 202               | 配直设直<br>Windows Installer 程 | 2022/5/30 22:09 | 25FBC08E |
|                   |                                                                                    | 555,504                     | 562,205               | windows instance (±         | 2022/3/30 22.03 | ADODOSTA |
| 册 开大会计信息化考试程序 In: | stallShield Wizard                                                                 |                             |                       | ;                           | × -c            |          |
| ی<br>ا            | <b>欢迎使用开大会证</b><br>InstallShield Wizard<br>InstallShield(R) Wizard 将<br>信息化考试程序。要组 | 十信息化<br>」<br>要在您的计<br>续,请单司 | 考试我<br>·算机中3<br>5"下一步 | 【 <b>序</b><br>专装 开大会计<br>"。 | -0              |          |
|                   | 警告:本程序受版权法                                                                         | 和国际条约                       | 的保护。                  |                             |                 |          |
|                   | <上-步回                                                                              | 下一步(                        | N) >                  | 取消                          |                 |          |

## 第三步:单击"下一步",直至考试程序安装完成。

|   | nstallShield Wizard                               | ,       |
|---|---------------------------------------------------|---------|
| 2 | InstallShield Wizard 完成                           |         |
|   | InstallShield Wizard 成功地安装了 开大会计<br>。 单击"完成"退出向导。 | 信息化考试程序 |
|   |                                                   |         |
|   |                                                   |         |
|   |                                                   |         |
|   |                                                   | 1       |

➡ 腾讯会议调试要求

(1)考生准备一台电脑+一部手机或平板。在电脑中登录 考试客户端用于答题;在手机或平板中登录腾讯会议客户端 输入会议号进入对应考场用于现场监控。

(2) 手机、平板电脑提前下载腾讯会议客户端,提前测试设备,确保声音和画面都能正常开启,并提前修改参会人姓名备注"学号-姓名"。

▶ 考前登录

第一步:单击电脑桌面上的"开大会计信息化考试程序" 进入到"考试登录"窗口界面。

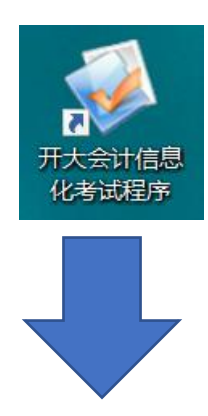

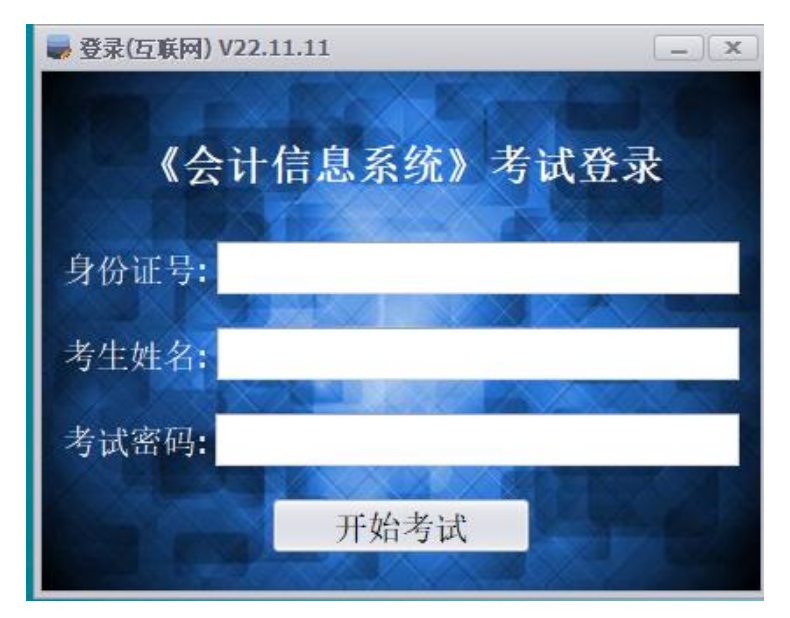

第二步:考生输入身份证号和姓名、考试密码(温馨提示: 身份证号和姓名必须仔细核对清楚;考试密码由监考老师 在腾讯会议室线上公布),单击"开始考试",跳出考试信 息核对窗口,考生再次核对清楚无误后,单击"是"进入 选择模块窗口。

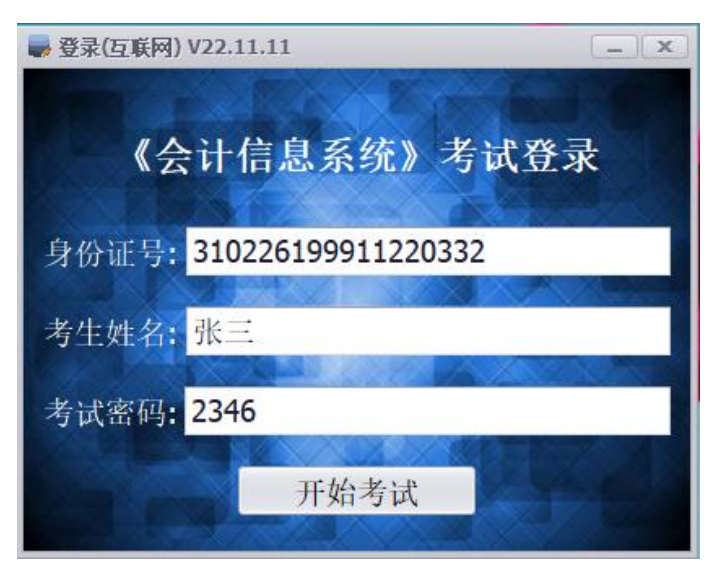

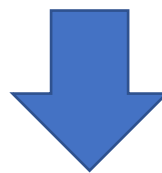

| ₩ 登录(互联网) V22.11.11                   | _ ×                         |
|---------------------------------------|-----------------------------|
| 《会计信息系统》考试                            | 登录                          |
| 身份证号: <mark>310226199911220332</mark> | 提示 ×                        |
| 考生姓名: <mark>张三</mark>                 | 您的姓名是张三<br>请仔细核对考生信息是否正确!   |
| 考试密码: 2346                            | 是( <u>M</u> ) 否( <u>N</u> ) |
| 开始考试                                  |                             |

第三步:选择考试类型:(考生可先做总账模块,再做报 表模块),进入答题界面。

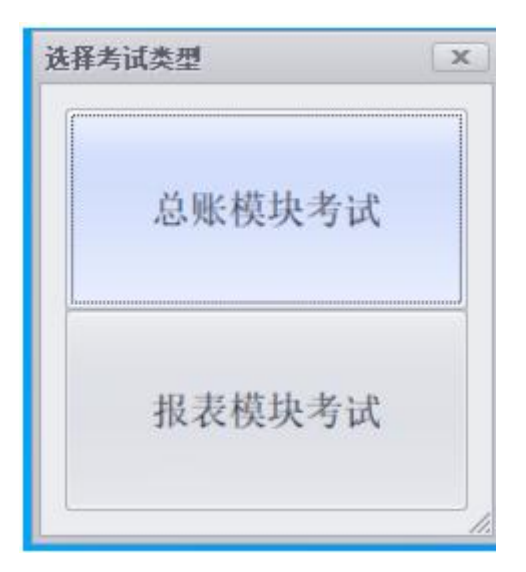

|                                      |                               | 单选题                                          |                                       |
|--------------------------------------|-------------------------------|----------------------------------------------|---------------------------------------|
|                                      |                               |                                              |                                       |
| 、关于新增会计科目的操                          | 作。描述错误的是                      |                                              |                                       |
|                                      |                               |                                              |                                       |
| 6、新增科目要遵循会计科目编码                      | 马规则,系统允许科目结                   | 编码使用英文字母                                     |                                       |
| B、同级的明细科目,可以在用到                      | 的时再添加                         | en a leve al                                 |                                       |
| C、新增科目时,暂时用不到的新<br>n Six本是在任何时候期会讲。  | 翻訪核算項可不勾选。)<br>)任會到白进行安嶺場(    | 用时再选                                         |                                       |
| DA WENNING THE NUMBER OF IT A        | 2 (L-854 F C3 AL 17 78 PB DF) | [-4]                                         |                                       |
|                                      |                               |                                              |                                       |
|                                      |                               |                                              |                                       |
|                                      |                               |                                              |                                       |
|                                      |                               |                                              |                                       |
|                                      |                               | 44.50                                        |                                       |
| 1 82                                 |                               | 44:50                                        | <b>T</b> 85                           |
| 上一题                                  |                               | 提交试卷                                         | 下一週                                   |
|                                      |                               |                                              |                                       |
| 电算论考试                                |                               |                                              | - D                                   |
| 电算化方法                                |                               | 操作题                                          | - 0                                   |
| 电算化考试                                |                               | 操作题                                          | - D                                   |
| 电路论为成<br>2010年11月30日,在002 <b>%</b> [ | 货中,由操作员01完成                   | 操作题<br>成以下操作:恢复己記账凭证 0052号5                  | ————————————————————————————————————— |
| -989-8-33<br>2010年11月30日,在002集集      | 復中,由操作员01完成                   | 操作题<br>3.以下操作,恢复已记账凭证 0052号5                 |                                       |
| -988-833<br>2010年11月30日,在002账1       | 韵中,由操作员01完成                   | 操作题<br>3.以下操作:快复己记账凭证 0052号5<br>开始答题         | [二] =<br>先征。(主管口令为空)                  |
| 电器论末述<br>2010年11月30日,在002账↑          | 後中,由操作员01完成                   | 操作题<br>R以下操作:快复己记账凭证 0052号5<br>开始答题          | [_]=                                  |
| 电路论本试<br>2010年11月30日。在002帐↑          | 復中,由操作员01完成                   | 操作题<br>8以下操作:恢复己記账凭证 0052号5<br>开始答题          |                                       |
| ④第位未減<br>2010年11月30日,在002氟1          | 每中,由操作员01完成                   | 操作職<br>我以下操作:快复己記账凭证 0052号5<br>开始答题          |                                       |
| 电新化电波<br>2010年11月30日,在002第1          | 8中,由操作员01完成                   | 操作题<br>&以下操作,恢复已记账凭证 0052号5<br>开始答题          | - □<br>先征。(主管口令为空)                    |
|                                      | 能中,由操作员01完成                   | 操作题<br>3.以下操作:快复己记账凭证 0052号5<br>开始答酬         | - □<br>先征。(主管口令为空)                    |
|                                      | 能中,由操作员01完成                   | 操作题<br>R以下操作:快复己就账凭证 0052号5<br>开始答题          | [→ ]<br>先征, (主管口令为空)                  |
| 48.89£米減<br>2010年11月30日,在002%;       | 能中。由操作员01完成                   | 操作题<br>R以下操作: 恢复己記账凭证 0052号5<br>开始答题         | - □<br>私証、(主管口令为空)                    |
| (4.89£%減<br>2010年11月30日。在002∰        | 御中,由操作员01完成                   | 操作题<br>R以下操作,快复已记账凭证 0052号5<br>开始答题<br>41:30 | - □<br>先証. (主管口令为空)                   |

第四步: 答题结束, 单击"提交试卷"。系统会提示题目完 成情况。单击"是", 完成此模块的考试。

| 是否提交前<br>多选题第4<br>多选题第9 | 式卷?<br>1多选题第5多选题第6多选题第<br>9多选题第10操作题第2操作题第 | 7多选题第8<br>第3操作题第4 |  |
|-------------------------|--------------------------------------------|-------------------|--|
| 操作题第5<br>操作题第1<br>尚未完成! | 操作题第6操作题第7操作题第<br>0                        | 8操作题第9            |  |
|                         | 是①                                         | 香(N)              |  |
|                         |                                            | ]                 |  |
|                         |                                            |                   |  |
| 提示                      |                                            |                   |  |

单击"确定",系统自动弹出答题过程保存窗口,考生单击 "保存"即可保存自己的答题过程。

确定

|            | ・ 此电脑 > 編乐(Fi)            |                    |     | ٣ | õ    | 戶在城 | 乐 (Fc) 中機室 |   |
|------------|---------------------------|--------------------|-----|---|------|-----|------------|---|
| R • 新建文    | ¥ <del>英</del>            |                    |     |   |      |     | (iii •     | 0 |
| 此电脑        | * 新称 *                    | 停改日期               | 英型  | 1 | t:/> |     |            |   |
| 🕽 8D 912   | BaiduNetdiskDownloa       | ad 2021-10-17 8:49 | 文件夹 |   |      |     |            |   |
| - 视频       | Upan@HB                   | 2018-10-15 6:53    | 文件突 |   |      |     |            |   |
| 二 第片       | 二工大信息化考试                  | 2019-11-06 11:28   | 文件典 |   |      |     |            |   |
| 文档         | 供应磁账套                     | 2019-06-04 10:21   | 文件夹 |   |      |     |            |   |
| ▲ 下戦       | 广东公保员考试                   | 2021-06-06 13:45   | 文件夹 |   |      |     |            |   |
| 1 當乐       | 新道工作                      | 2021-10-20 21:21   | 文件夹 |   |      |     |            |   |
| 100        |                           |                    |     |   |      |     |            |   |
| _ 系统 (Ci)  |                           |                    |     |   |      |     |            |   |
| - 软件 (D:)  |                           |                    |     |   |      |     |            |   |
| → 文档 (E-)  |                           |                    |     |   |      |     |            |   |
| #5 (5)     |                           |                    |     |   |      |     |            |   |
|            | ~                         |                    |     |   |      |     |            |   |
| 文件名(N):    | 310105197608031217张三_总账棚4 | 块答题过程.txt          |     |   |      |     |            | _ |
| STREET, D. | 0 # 0 (Ph/Ph/P) (* Hut)   |                    |     |   |      |     |            |   |

 ▶ 同上。重新进入考试程序,输入身份证号和姓名、 考试密码,作答报表模块。(若先是做的报表模块,则 此时需要做总账模块,考生根据自己情况选择。)
▶ 重新登录后可查看已完成模块的成绩

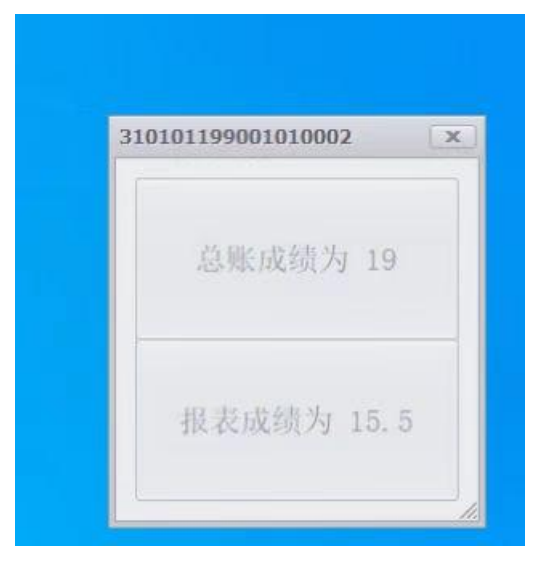